# How to Print Delivery Tickets

**Delivery Tickets** are used by the drivers to plan routes and making deliveries. This can be only printed when the specific clock has a Delivery Ticket Printer and Format setup. The available formats in Tank Management are **Single Ticket** and **Index Card**. Printing tickets can be done in two ways:

#### Via Open Orders

- 1. Click Consumption Site and navigate to Open Orders tab.
- 2. Click Print Tickets button. Delivery Ticket Parameter screen will display.

| Consumption Sites                        |                  | ,                |                      |
|------------------------------------------|------------------|------------------|----------------------|
| Close                                    |                  |                  |                      |
| Consumption Sites Open Orders Work Order | Leak/Gas Check   | Inactive Sites   |                      |
| 🕒 Open Selected 🛛 😄 Export 🔻 🔟 Columns 🕶 | 🔠 View 🗸 ಲೈತಿ Le | ast Cost Routing | ို့ခဲ့ Print Tickets |
| 🔍 Location 💙 Contains 💙                  |                  | (                | + Add Filter         |

3. Select the clock with delivery ticket setup and enter the criteria needed. Check 'Include Previously Printed Tickets' option to reprint the orders /tickets with Printed = Checked.

| Details            |                        |           |                                      |                     |
|--------------------|------------------------|-----------|--------------------------------------|---------------------|
| Options            |                        |           |                                      |                     |
| Select Clock Loca  | tion for Print Format/ | Printer [ | estination                           |                     |
| Clock Location     | 001                    | ~         | 10=PDDIPJP - 4" x 8" Single Ticket / | Generic / Text Only |
| Include Previousl  | y Printed Tickets      |           |                                      |                     |
| Selection Criteria | 3                      |           |                                      |                     |
| Location           | 001 ×                  |           | ~                                    |                     |
| Product            | PROPANE ×              |           | ~                                    |                     |
| Route              | North ×                |           | ~                                    |                     |
| Driver             | CO ×                   |           | ~                                    |                     |
| Entered By:        | IRELYADMIN ×           |           | ~                                    |                     |
| Requested Date     | 1/1/2018               |           | To 1/31/2018                         |                     |

4. Click Print button. This will printout the report containing all the orders for the specific criteria.

### Via Call Order

1. Click Clock Reading menu under Tank Management.

### **Tank Management**

| Activities Maintenance       |                   | Reports             |
|------------------------------|-------------------|---------------------|
| Clock Reading                | Consumption Sites | Call Entry Printout |
| Synchronize Delivery History | Customer Inquiry  | Deliveries          |
| Generate Orders              | Devices           | Delivery Fill       |
| Tank Monitor                 |                   | Events              |
| Generate Work Orders         |                   | Work Orders         |
| Lease                        |                   |                     |
| Budget Calculation           |                   |                     |
| Virtual Meter Billing        |                   |                     |

2. Clock Reading view will display. Click Clock toolbar button.

 Degree Day Clock screen will display. Enter the specific Delivery Ticket Printer. Note: Degree Day Clock Screen is also accessible via Consumption Site > Clock hyperlink label. 4. Select the Delivery Ticket Format on how you want the ticket to be printed.

| Degree Day Clock        |                           |            |              |                     |   |            |        | ×      |
|-------------------------|---------------------------|------------|--------------|---------------------|---|------------|--------|--------|
| New Save Search De      | lete Undo Clock Readin    | g Close    |              |                     |   |            |        |        |
| Details                 |                           |            |              |                     |   |            |        |        |
| Clock Location No 🛛 🔸   | 001                       |            |              | Base Temperature    |   |            |        | 68     |
| Address 🛇               | Main                      |            |              | Begin Summer Season | * | May        |        | ~      |
|                         |                           |            |              | Begin Winter Season | * | September  |        | ~      |
| Zip/Postal Code         | 62420                     | City       | Casey        |                     |   |            |        |        |
| State/Province          | IL                        | Country    | ~            |                     |   |            |        |        |
| Delivery Ticket Printer | Generic / Text Only       |            |              |                     |   |            |        |        |
| Delivery Ticket No      | -                         |            |              |                     |   |            |        |        |
| Delivery Ticket Format  | 10=PDDIPJP - 4" x 8" Sing | gle Ticket | ~            |                     |   |            |        |        |
| Daily Average Degree    | Day Grouping              |            |              | 2                   |   |            |        |        |
| Jan Feb<br>35 29        | Mar Apr<br>12 11          | May        | Jun Jul<br>4 | Aug Sep Oct 0 1 5   |   | Nov [      | Dec    | 28     |
| ? 💭 🖓 0.63s   Ed        | lited                     |            |              | Id d Page           | 1 | ] of 1 ▶ ▶ | (C) Re | efresh |

- 5. Save the Changes.
- Open a specific customer site that uses the same Clock Location No.
   Create an order for the site. See How to Create a Call Order.
- 8. Print the order either via Site's Order > Print Order button or Order screen > Print button. This will display the Delivery Ticket Parameter. Clock Location can be changed based on the format you want the order to be printed.

| Delivery Ticket Par | ameter           |                                                            | ⊐ × |
|---------------------|------------------|------------------------------------------------------------|-----|
| Print Close         |                  |                                                            |     |
| Details             |                  |                                                            |     |
| Options             |                  |                                                            |     |
| Select Clock Locat  | ion for Print Fo | ormat/Printer Destination                                  |     |
| Clock Location      | 001              | ▼ 10=PDDIPJP - 4" x 8" Single Ticket / Generic / Text Only |     |
| ? 🚺 🖓 Rea           | dy               |                                                            |     |

9. Click Print button. You can print the Delivery Ticket using the Single Ticket or the Index Format.

Delivery Tickets are used by the drivers to plan routes and making deliveries. Tickets can only be printed when the specific clock has a Delivery Ticket Printer and Format setup. The available formats in Tank Management are Single Ticket and Index Card.

1. Click Clock Reading menu under Tank Management.

## Tank Management

| Activities Maintenance       |                   | Reports             |
|------------------------------|-------------------|---------------------|
| Clock Reading                | Customer Inquiry  | Call Entry Printout |
| Synchronize Delivery History | Consumption Sites | Delivery Fill       |
| Generate Orders              | Devices           | Work Orders         |
| Tank Monitor                 |                   | Deliveries          |
| Generate Work Orders         |                   | Events              |
| Lease                        |                   |                     |
| Budget Calculation           |                   |                     |
| Virtual Meter Billing        |                   |                     |

- Clock Reading view will display. Click Clock toolbar button.
   Degree Day Clock screen will display. Enter the specific Delivery Ticket Printer. Note: Degree Day Clock Screen is also accessible via Consumption Site > Clock hyperlink label.

4. Select the Delivery Ticket Format on how you want the ticket to be printed.

| Degree Day Clock        |                           |            |               |                     |     |           | ^ X |
|-------------------------|---------------------------|------------|---------------|---------------------|-----|-----------|-----|
| New Save Search De      | lete Undo Clock Readin    | g Close    |               |                     |     |           |     |
| Details                 |                           |            |               |                     |     |           |     |
| Clock Location No 🛛 🔸   | 001                       |            |               | Base Temperature    |     |           | 65  |
| Address 📎               | Main St.                  |            |               | Begin Summer Season | *   | May       | ~   |
|                         |                           |            |               | Begin Winter Season | *   | September | ~   |
| Zip/Postal Code         | 46815                     | City       | Fort Wayne    |                     |     |           |     |
| State/Province          | IN                        | Country    | United States | e                   |     |           |     |
| Delivery Ticket Printer | Generic / Text Only       |            |               |                     |     |           |     |
| Delivery Ticket No      |                           |            |               |                     |     |           |     |
| Delivery Ticket Format  | 10=PDDIPJP - 4" x 8" Sing | gle Ticket | ``            |                     |     |           |     |
| Daily Average Degree D  | Day Grouping              |            |               |                     |     |           |     |
| Jan Feb                 | Mar Apr                   | May        | Jun Jul 0 0   | Aug Sep 0           | ct  | Nov Dec   | 0   |
| ? 🛈 🖓 🖂 Edite           | ed                        |            |               |                     | Pag | e 1 of 1  |     |

- 5. Save the Changes.
- 6. Open a specific customer site that uses the same Clock Location No.
  7. Create an order for the site. See How to Create a Call Order.
- 8. Print the order either via Site's Order > Print Order button or Order screen > Print button. This will display the Delivery Ticket Parameter. Clock Location can be changed based on the format you want the order to be printed.

| Delivery Ticket Par | ameter           |                 |                                                          |   | x |
|---------------------|------------------|-----------------|----------------------------------------------------------|---|---|
| Print Close         |                  |                 |                                                          |   |   |
| Details             |                  |                 |                                                          |   |   |
| Options             |                  |                 |                                                          |   |   |
| Select Clock Locat  | ion for Print Fo | ormat/Printer D | estination                                               |   |   |
| Clock Location      | 001              | ~               | 10=PDDIPJP - 4" x 8" Single Ticket / Generic / Text Only | y |   |
| ? 🚺 🍚 Rea           | dy               |                 |                                                          |   |   |

- 9. Click Print button. You can print the Delivery Ticket using the Single Ticket or the Index Format.
- Delivery Tickets are used by the drivers to plan routes and making deliveries. Tickets can only be printed when the specific clock has a Delivery Ticket Printer and Format setup. The available formats in Tank Management are Single Ticket and Index Card.
  - 1. Click Clock Reading menu under Tank Management.

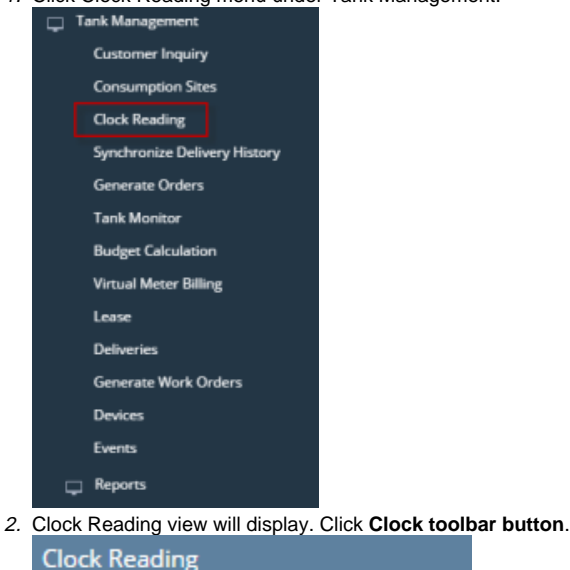

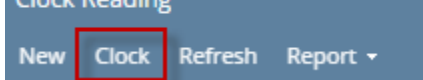

3. Degree Day Clock screen will display. Enter the specific Delivery Ticket Printer.

4. Select the Delivery Ticket Format on how you want the ticket to be printed.

| Degree Day Clock        |                           |            |                 |                     |     |           | ~ >    |
|-------------------------|---------------------------|------------|-----------------|---------------------|-----|-----------|--------|
| New Save Search De      | lete Undo Clock Readin    | g Close    |                 |                     |     |           |        |
| Details                 |                           |            |                 |                     |     |           |        |
| Clock Location No 🛛 🔸   | 001                       |            |                 | Base Temperature    |     |           | 65     |
| Address 📎               | Main St.                  |            |                 | Begin Summer Season | *   | May       | ~      |
|                         |                           |            |                 | Begin Winter Season | *   | September | ~      |
| Zip/Postal Code         | 46815                     | City       | Fort Wayne      |                     |     |           |        |
| State/Province          | IN                        | Country    | United States 🗸 |                     |     |           |        |
| Delivery Ticket Printer | Generic / Text Only       |            |                 | 1                   |     |           |        |
| Delivery Ticket No      |                           |            |                 |                     |     |           |        |
| Delivery Ticket Format  | 10=PDDIPJP - 4" x 8" Sing | gle Ticket | ~               | 1                   |     |           |        |
| Daily Average Degree D  | Day Grouping              |            |                 |                     |     |           |        |
| Jan Feb                 | Mar Apr                   | May        | Jun Jul         | Aug Sep Oc          | t   | Nov       | Dec    |
| 0 0                     | 0 0                       |            | 0 0             | 0 0 0               |     | 0 0       | 0      |
|                         |                           |            |                 |                     |     |           |        |
| ? 🔘 🖓 🖂 Edite           | ed                        |            |                 | II II               | Pag | e 1 o     | f1 🕨 🕅 |

- Save the Changes.
   Open a specific customer site that uses the same Clock Location No.
   Create a Call Entry for the site. See How to Create a Call Order.